# Filtrar regras de Snort com base nas versões SRU e LSP de dispositivos Firepower gerenciados pelo FMC

### Contents Introdução Pré-requisitos Requisitos Componentes Utilizados

Informações de Apoio Procedimento para filtrar regras do Snort

# Introdução

Este documento descreve como filtrar regras de snort com base na versão Cisco Secure Rule Update (SRU) e Link State Packet (LSP) de dispositivos firepower gerenciados pelo Firepower Management Center (FMC).

# Pré-requisitos

#### Requisitos

A Cisco recomenda que você tenha conhecimento destes tópicos:

- Conhecimento do Snort de código aberto
- Firepower Management Center (FMC)
- Firepower Threat Defense (FTD)

#### **Componentes Utilizados**

As informações neste documento são baseadas nestas versões de software e hardware:

- Este artigo se aplica a todas as plataformas Firepower
- O Cisco Firepower Threat Defense (FTD), que executa a versão 7.0.0 do software
- Firepower Management Center Virtual (FMC) que executa a versão de software 7.0.0

As informações neste documento foram criadas a partir de dispositivos em um ambiente de laboratório específico. Todos os dispositivos utilizados neste documento foram iniciados com uma configuração (padrão) inicial. Se a rede estiver ativa, certifique-se de que você entenda o impacto potencial de qualquer comando.

## Informações de Apoio

No contexto dos sistemas de detecção de intrusão (IDS) e sistemas de prevenção de intrusão (IPS), "SID" significa "ID de assinatura" ou "ID de assinatura Snort".

Um Snort Signature ID (SID) é um identificador exclusivo atribuído a cada regra ou assinatura dentro de seu conjunto de regras. Essas regras são usadas para detectar padrões ou comportamentos específicos no tráfego de rede que podem indicar atividade mal-intencionada ou ameaças à segurança. Cada regra é associada a um SID para permitir fácil referência e gerenciamento.

Para obter informações sobre o Snort de código aberto, visite o site do SNORT.

## Procedimento para filtrar regras do Snort

Para exibir os SIDs de regra do Snort 2, navegue até FMC Policies > Access Control > Intrusion, em seguida, clique na opção SNORT2 no canto superior direito, conforme mostrado na imagem:

| Intrusion Policies Network                     | Analysis Policies                            |                                |          |                                       |         |         |         |               |               |
|------------------------------------------------|----------------------------------------------|--------------------------------|----------|---------------------------------------|---------|---------|---------|---------------|---------------|
| Show Snort 3 Sync status ①<br>Intrusion Policy | Q Search by Intrusion Policy, De Description | scription, or Base Base Policy |          | All IPS Rules<br>Usage Information    | IPS Map | ping 🕕  | Com     | pare Policies | Create Policy |
| FTD1_Intrusion                                 |                                              | Balanced Security and          | Connecti | No Access Control Policy<br>No Device |         | Snort 2 | Version | Snort 3 Vers  | ion 🗡 🖥 🖆 🗑   |

Snort 2

Navegue até Rules > Rule Update e selecione a data mais recente para filtrar o SID.

| Policy Information<br>Rules<br>Cisco Recommendations                                                                                                    | Rules<br>Rule Configuration<br>Rule Content                                                                                                    | Filter:                       |                                                                                            |                                                                        |  |  |  |
|----------------------------------------------------------------------------------------------------|----------------------------------------------------------------------------------------------------|-------------------------------|--------------------------------------------------------------------------------------------|------------------------------------------------------------------------|--|--|--|
| > Advanced Settings                                                                                                    | Category                                                                                                    | SRU:"Snort                    | t Rule Updat                                                                               | te 2023 04 11 001 vrt"                                                 |  |  |  |
| Classifications<br>Microsoft Vulnerabilities<br>Microsoft Worms<br>Platform Specific<br>Preprocessors<br>Priority<br>Rule Update<br>Snort Rule Update 2021<br>Snort Rule Update 2021<br>Snort Rule Update 2021<br>Snort Rule Update 2022<br>O6 001 vrt<br>Snort Rule Update 2028<br>If 1001 vrt<br>Changed | Classifications<br>Microsoft Vulnerabilities<br>Microsoft Worms                                                                                                    | 0 selected ru<br>Rule State ▼ | selected rules of 2961<br>Rule State ▼ Event Filtering ▼ Dynamic State ▼ Alerting ▼ Commer |                                                                        |  |  |  |
|                                                                                                    | Platform Specific<br>Preprocessors<br>Priority<br>Rule Update<br>Snort Rule Update 2021 05<br>03 001 vrt<br>Snort Rule Update 2022 01<br>06 001 vrt<br>Snort Rule Update 2028 02<br>11 001 vrt<br>Changed | GID                           | SID                                                                                        | Message 🕆                                                              |  |  |  |
|                                                                                                    |                                                                                                    | 1                             | 60221                                                                                      | BROWSER-CHROME Chrome IPC domDistiller sandbox escape attempt          |  |  |  |
|                                                                                                    |                                                                                                    | 1                             | 60220                                                                                      | BROWSER-CHROME Chrome IPC domDistiller sandbox escape attempt          |  |  |  |
|                                                                                                    |                                                                                                    | 1                             | 60648                                                                                      | BROWSER-CHROME Chrome IPC memory dump attempt                          |  |  |  |
|                                                                                                    |                                                                                                    | 1                             | 60647                                                                                      | BROWSER-CHROME Chrome IPC memory dump attempt                          |  |  |  |
| - 7 - 77 3                                                                                                    | New<br>▶ Isp rel 20210503 2107                                                                                                    | 1                             | 60945                                                                                      | BROWSER-CHROME Chrome JavaScript Array.map Out-of-Bounds Write attempt |  |  |  |

Atualização de regra

| Rules                     |                                                                   |               |   |    | <   | Back |
|---------------------------|-------------------------------------------------------------------|---------------|---|----|-----|------|
| Rule Configuration        | Filterer                                                          |               |   |    |     |      |
| Rule Content              | Filter:                                                           |               |   |    |     | _    |
| Category                  | SRU:"Snort Rule Update 2023 04 11 001 vrt"                        |               |   |    | >   | × 0  |
| Classifications           | 0 selected rules of 16                                            |               |   |    |     |      |
| Microsoft Vulnerabilities |                                                                   |               |   |    |     |      |
| Microsoft Worms           | Policy                                                            |               |   |    |     |      |
| Platform Specific         | Rule State   Event Filtering   Dynamic State  Alerting   Comments |               |   |    |     |      |
| Preprocessors             |                                                                   |               |   |    |     |      |
| Priority                  | GID SID Message ↑                                                 | $\rightarrow$ |   | 0  | Ø   | -    |
| Rule Update               | viviz readme file detected                                        | ~             |   |    |     |      |
| 04 10 001 vrt             | reddine nie deleted                                               |               |   |    |     | - 1  |
| Snort Rule Update 2023    | 1 61615 OS-WINDOWS Microsoft Windows AFD.sys privilege escalation | $\rightarrow$ |   |    |     | Ψ.   |
|                           |                                                                   | < <           | 1 | of | 1 > | >>   |

Sids disponíveis sob regras de snort

#### Selecione uma opção necessária em Rule State conforme mostrado na imagem.

| Rules                              |                          |                                                         |               |     |    | < [      | Back |
|------------------------------------|--------------------------|---------------------------------------------------------|---------------|-----|----|----------|------|
| Rule Configuration<br>Rule Content | Filter:                  |                                                         |               |     |    |          |      |
| Category                           | SRU:"Snort Rule Update   | 2023 04 11 001 vrt"                                     |               |     |    | $\times$ | 0    |
| Classifications                    | 16 selected rules of 16  |                                                         |               |     |    |          |      |
| Microsoft Vulnerabilities          |                          |                                                         |               |     |    |          |      |
| Microsoft Worms                    | Policy                   | •                                                       |               |     |    |          |      |
| Platform Specific                  | Rule State V Event Filte | ering   Dynamic State  Alerting  Comments               |               |     |    |          |      |
| Preprocessors                      | Generate Events          |                                                         |               |     |    |          |      |
| Priority                           | Generate Events          | sage ↑                                                  | $\rightarrow$ | ⊕ ▼ | (U | 0        |      |
| Rule Update                        | Drop and Generate Ever   | ts dme file detected                                    | ~             |     |    |          |      |
| 04 10 001 vrt                      |                          |                                                         |               |     |    |          | - 1  |
| Snort Rule Update 2023             | Disable                  | -WINDOWS Microsoft Windows AFD.sys privilege escalation | $\rightarrow$ |     |    |          | *    |
|                                    |                          |                                                         | < <           | 1   | of | 1 >      | >    |

Seleção de estados de Regra

Para exibir os SIDs de regra do Snort 3, navegue até FMC Policies > Access Control > Intrusion e, em seguida, clique na opção SNORT3 no canto superior direito, conforme mostrado na imagem:

| Intrusion Policies Network | Analysis Policies                |                          |          |                                       |                  |               |               |
|----------------------------|----------------------------------|--------------------------|----------|---------------------------------------|------------------|---------------|---------------|
| Show Snort 3 Sync status   | C Search by Intrusion Policy, De | escription, or Base      |          | All IPS Rules                         | IPS Mapping  Cor | pare Policies | Create Policy |
| Intrusion Policy           | Description                      | Base Policy              |          | Usage Information                     |                  |               |               |
| FTD1_Intrusion             |                                  | Balanced Security and Co | Connecti | No Access Control Policy<br>No Device | Snort 2 Version  | Snort 3 Vers  | ion 🖊 🖥 🖆 🗑   |

Snort 3

Navegue até Advanced Filters e selecione a data mais recente para filtrar o SID como mostrado na imagem.

| < Intrusion Policy Policy Name FTD1_Intrusion                                                                         |                                                               |                | ~                                                     |                              | Used by: No Access C        | Control Policy   No Device |  |
|----------------------------------------------------------------------------------------------------|---------------------------------------------------------------|----------------|-------------------------------------------------------|------------------------------|-----------------------------|----------------------------|--|
| Mode     Prevention     V     Base Policy     Base Policy       Disabled     39249     Alert     470     Block     91 | alanced Security and Conr<br>51 <b>Overridden</b> 0 <b>Re</b> | ectivity       | Pass 0 Drop 0 Re                                      | eject 0                      |                             |                            |  |
| Rule Groups                                                                                                    |                                                               |                |                                                       |                              |                             | Back To Top                |  |
| 50 items + Q<br>Search Rule Group<br>Excluded   Included                                                              | All Rules<br>All rules assigned to cur                        | rrent intrusio | on policy irrespective of rule                        | group                        |                             |                            |  |
| Overridden                                                                                                    | Rule Action                                                   | $\sim$         | Q Search by CVE, SID, Reference Info, or Rule Message |                              |                             |                            |  |
| All Rules Reco                                                                                                    | 48,870 rules                                                  |                | Preset 470 Alert rules<br>Filters: Advanced Filters   | 9,151 Block rules   39,249 D | lisabled rules   0 Overrido | den rules                  |  |
| > Browser (6 groups)                                                                                                  | GID:SID                                                       | Info           |                                                       | Rule Action                  | Assigned Group              | os                         |  |
| > Server (8 groups)                                                                                                   | > 🗌 1:28496 Ґ                                                 | BROWSER-I      | IE Microsoft Internet Explore                         | Alert (Default)              | Browser/Intern              | et Explo 🖻 🗭               |  |

3 filtros Snort

r

# Advanced Filters

| LSP                          | Select                      | ~      |
|------------------------------|-----------------------------|--------|
|                              | Show Only * 🗹 New 🗹 Changed |        |
| Classifications              | Select                      | $\sim$ |
| Microsoft<br>Vulnerabilities | Select                      | ~      |
|                              | Cancel                      | OK     |

0

LSP no filtro avançado

| Advanced Fil                                                                                | ters                                                                                                    |   |
|---------------------------------------------------------------------------------------------|----------------------------------------------------------------------------------------------------|---|
| LSP                                                                                         | Isp rel 20230420 1056       ✓         Show Only *       ✓         New       ✓                                                                                        | ] |
| Classifications                                                                             | Select V                                                                                                    |   |
| Microsoft<br>Vulnerabilities                                                                | Select v                                                                                                    | Ĵ |
|                                                                                             | Cancel OK                                                                                                    |   |
| versão de LSP                                                                               |                                                                                                    |   |
| All Rules All rules assigned to current intrusion Rule Action 22  48,870 rules GID:SID Info | Isp:Isp rel 20230420 1056 X<br>Preset Filters: 0 Alert rules   11 Block rules   11 Disabled rules 0 Overridden rules   Advanced Fil<br>Rule Action 1 Assigned Groups | × |
| > 🗌 1:300509 🗂 MALWARE-B                                                                    | ACKDOOR Win.Backdoor 😑 Block (Default) 🗸 Malware/Backdoor 🖥                                                                                                    | - |

Filtro predefinido para Sid's

### Selecione uma opção necessária em Rule state conforme mostrado na imagem.

|   | All Rules<br>Il rules assigned to current intrusion policy irrespective of rule group                                                                                                    |   |
|---|----------------------------------------------------------------------------------------------------|---|
|   | Rule Action         Isp:lsp rel 20230420 1056 ×         ×           2 2 7   48,870 rules         Preset Filters: 0 Alert rules   11 Block rules   11 Disabled rules   0 Overridden rules   Advanced Filters |   |
|   | GID:SID Info Rule Action I Assigned Groups                                                                                                    |   |
|   | > 🗹 1:300509 🖸 MALWARE-BACKDOOR Win.Backdoor 😑 Block (Default) 🗸 Malware/Backdoor 🖥 💻                                                                                                    | ^ |
| E |                                                                                                    | - |

Ação da regra

#### Sobre esta tradução

A Cisco traduziu este documento com a ajuda de tecnologias de tradução automática e humana para oferecer conteúdo de suporte aos seus usuários no seu próprio idioma, independentemente da localização.

Observe que mesmo a melhor tradução automática não será tão precisa quanto as realizadas por um tradutor profissional.

A Cisco Systems, Inc. não se responsabiliza pela precisão destas traduções e recomenda que o documento original em inglês (link fornecido) seja sempre consultado.